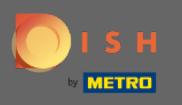

Per reimpostare la password è necessario aprire la homepage di DISH Reservation : https://reservation .dish.co/ e fare clic su login .

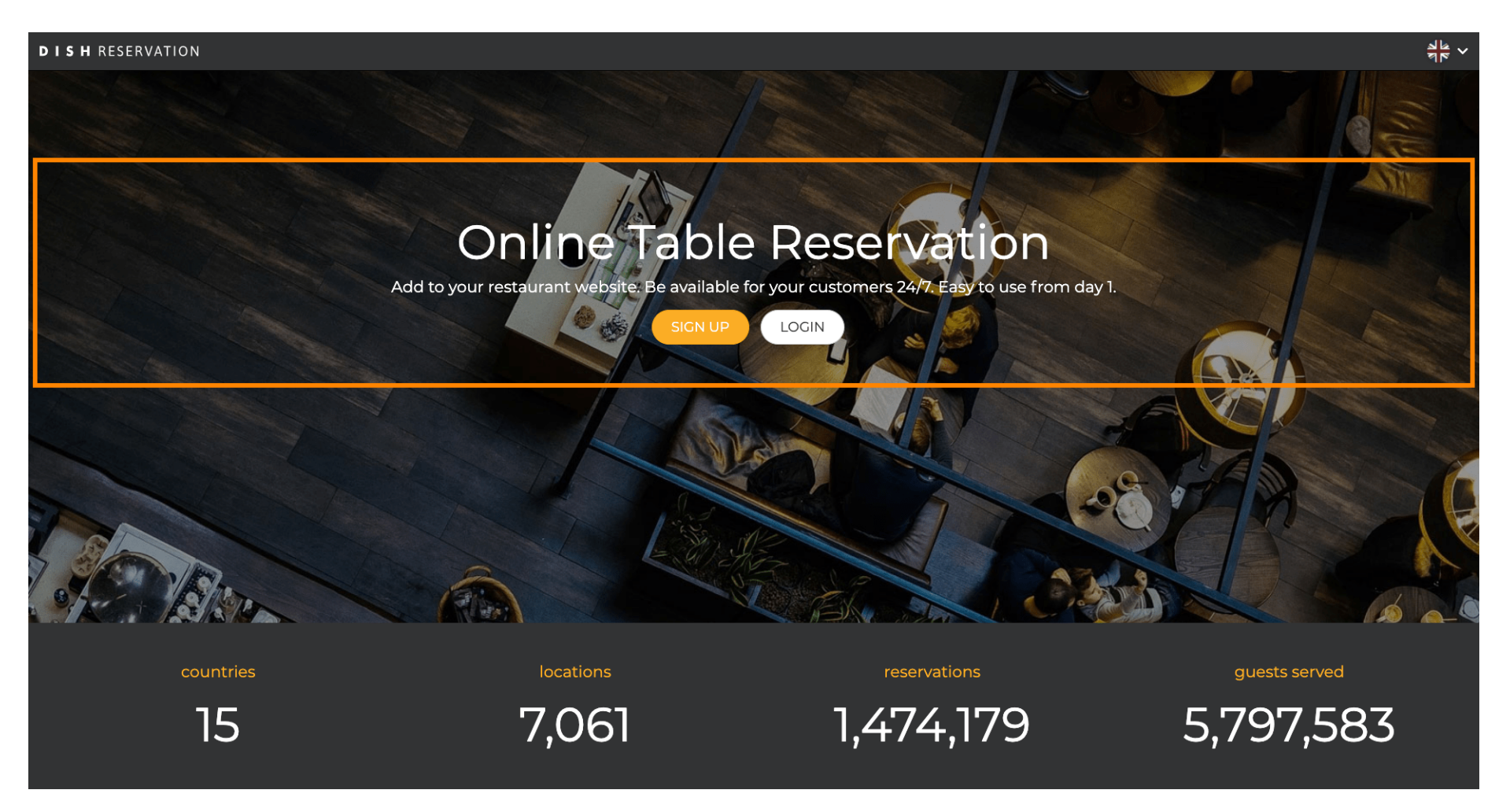

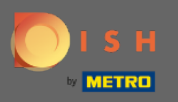

## Fare clic su " Password dimenticata? " per iniziare a reimpostare la password.

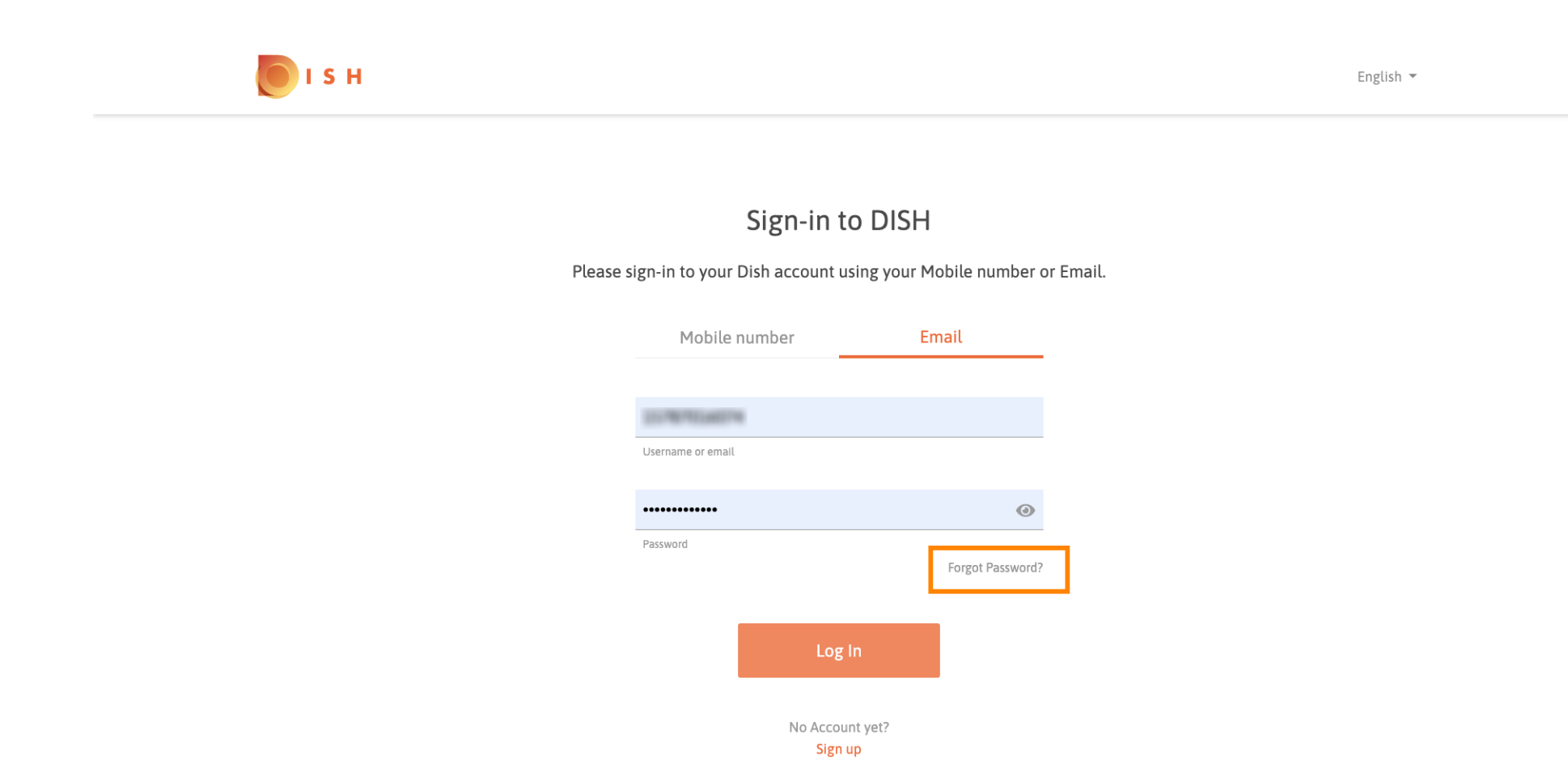

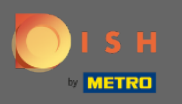

Puoi utilizzare l'indirizzo e-mail o il numero di cellulare collegato all'account. Entrambi porteranno alla ricezione di un codice di verifica sul telefono cellulare.

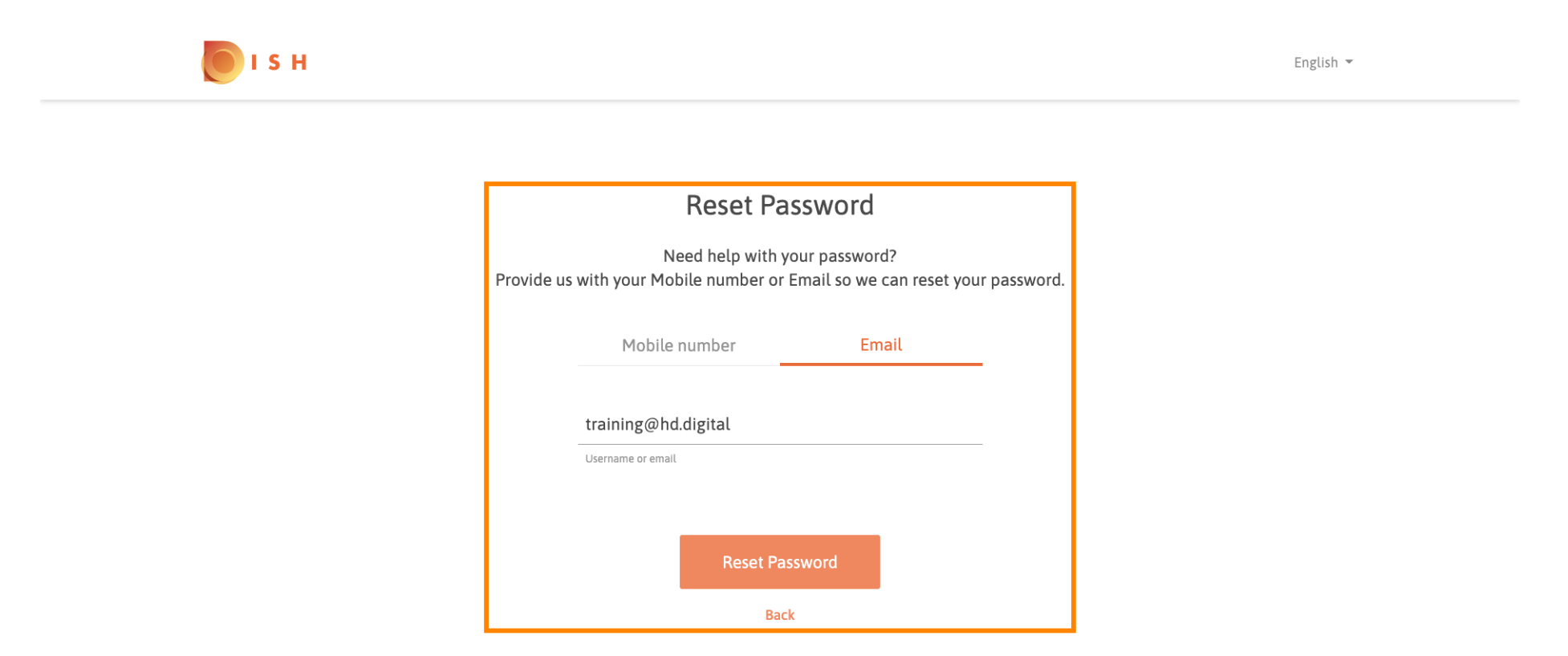

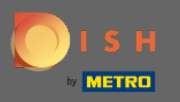

Fare clic su reimposta password per procedere con il passaggio successivo.

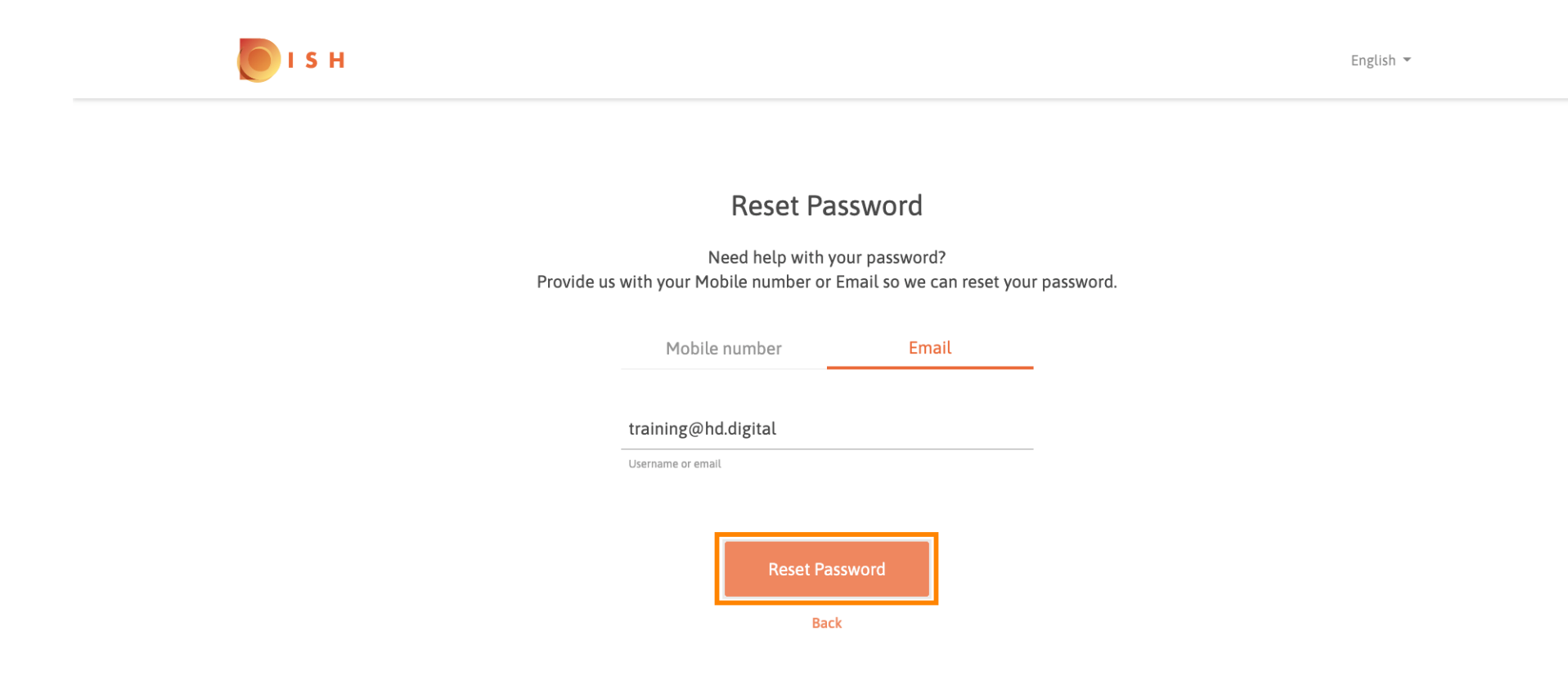

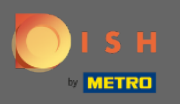

Inserisci il codice ricevuto e clicca su invia per verificarti. Nota: Se non viene inserito il codice in meno di 30 secondi verrà inviato un nuovo codice. Anche tu puoi inviare nuovamente un codice manualmente.

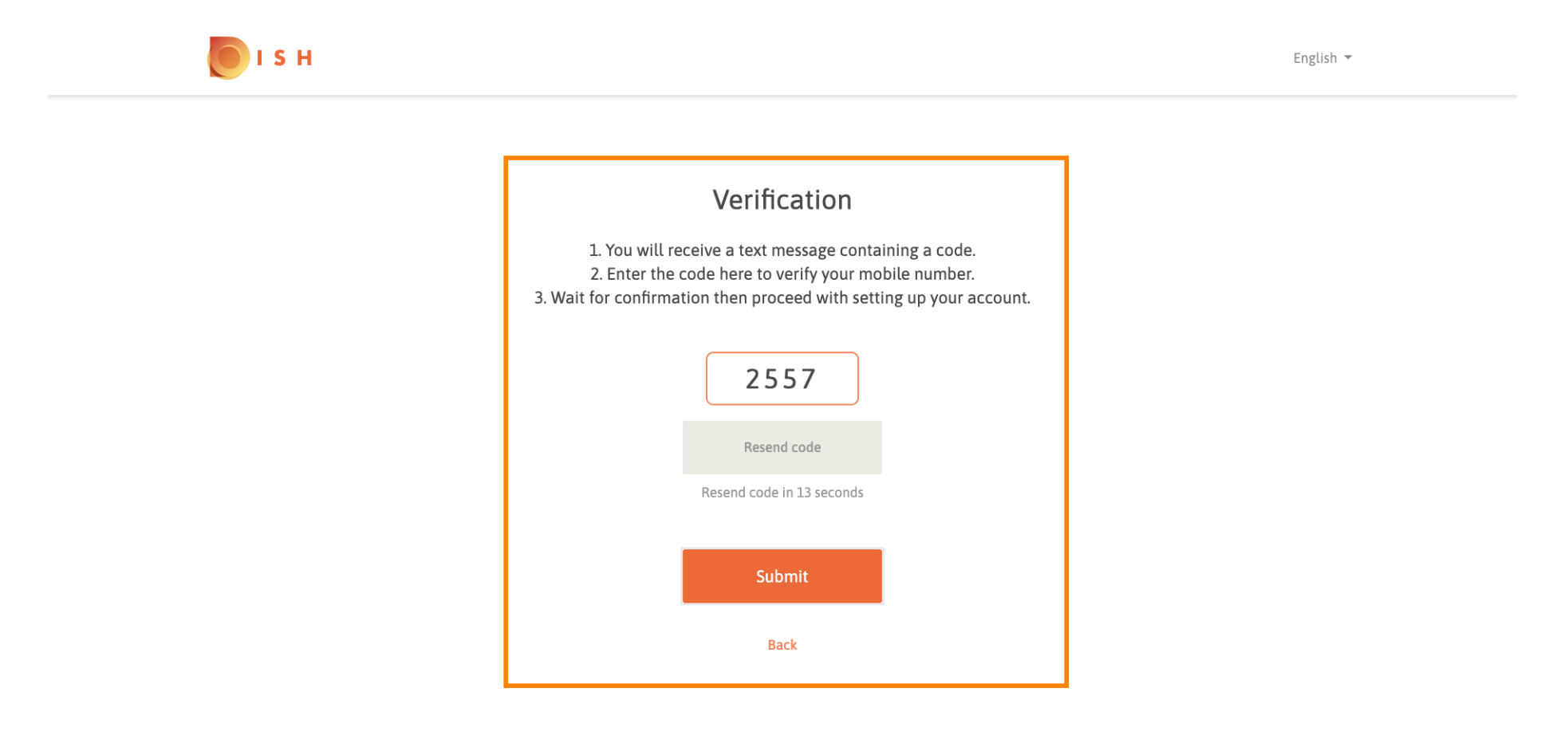

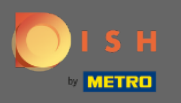

Ora inserisci la nuova password. Per confermare la password inserirla una seconda volta. Fare clic su invia per completare la reimpostazione della password.

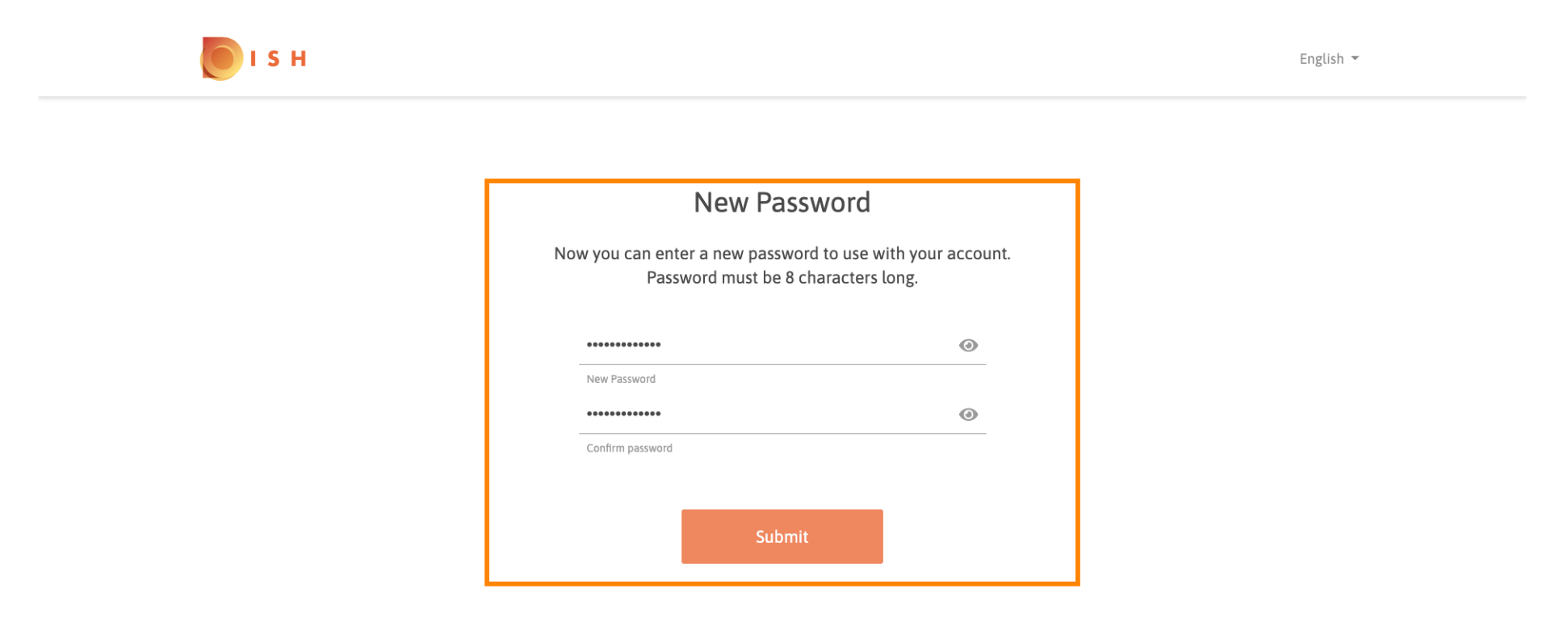

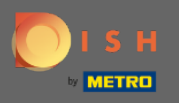

## (i) Questo è tutto. Hai fatto. Ora verrai registrato automaticamente e verrai indirizzato alla dashboard.

| <b>DISH</b> RESERVATION                               |                                                                                                    |             |   |               |       |  | Test Bistro Training     | মুদ<br>শ্ৰদ্ | •       |
|-------------------------------------------------------|----------------------------------------------------------------------------------------------------|-------------|---|---------------|-------|--|--------------------------|--------------|---------|
| E Reservations                                        | Have a walk-in customer? Received a reservation request over phone / email? Don't forget to add it to your reservation book! |             |   |               |       |  |                          |              |         |
| 🍴 Menu<br>🛎 Guests                                    | Mon, 20/07/2020 - Mon, 20/07/2020                                                                                            |             | 0 | <b>::::</b> 0 | Print |  |                          |              |         |
| Eedback                                               | All                                                                                                    | ○ Completed | 0 | Upcoming      |       |  |                          |              |         |
| 🗠 Reports                                             |                                                                                                    |             |   |               |       |  |                          |              |         |
| 🌣 Settings 👻                                          |                                                                                                    |             |   |               |       |  |                          |              |         |
| ĝ Help                                                | No reservations available                                                                                                    |             |   |               |       |  |                          |              |         |
|                                                       |                                                                                                    |             |   |               |       |  |                          |              |         |
| oo many guests in house?<br>Pause online reservations | Designed by Hospitality Digital GmbH. All rights reserved.                                                                   |             |   |               |       |  | FAQ   Terms of use   Imp | rint   Data  | Privacy |